## **Geo7x OS Installation**

**VERSION 6.7.17** 

Geoteam A/S Energivej 34 2750 Ballerup

7733 2233

www.geoteam.dk

20. juni 2016

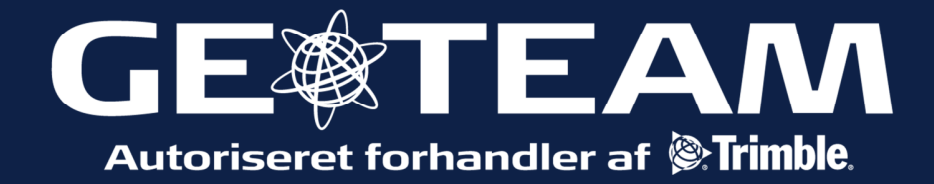

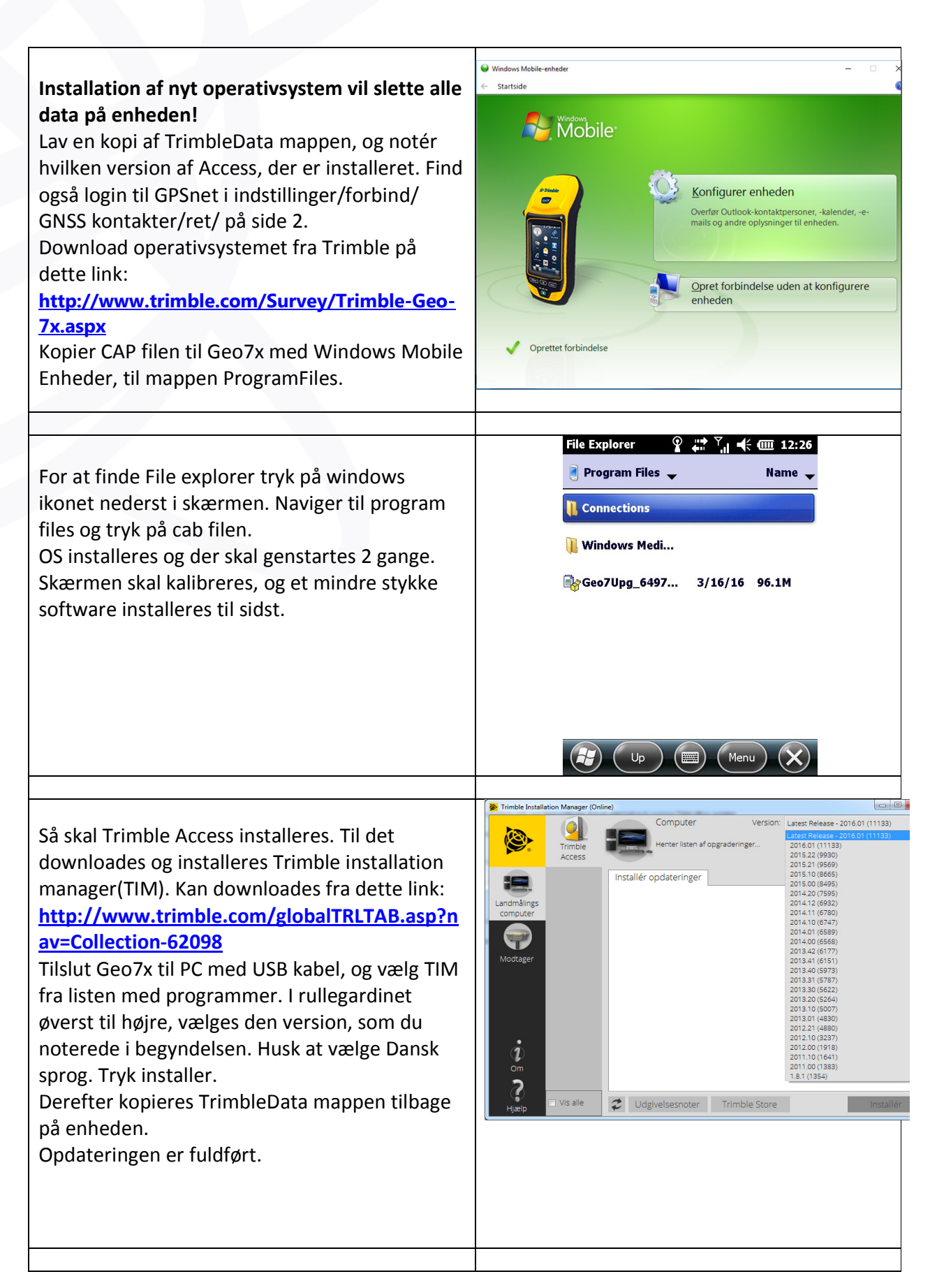

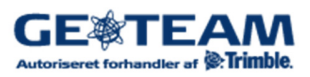

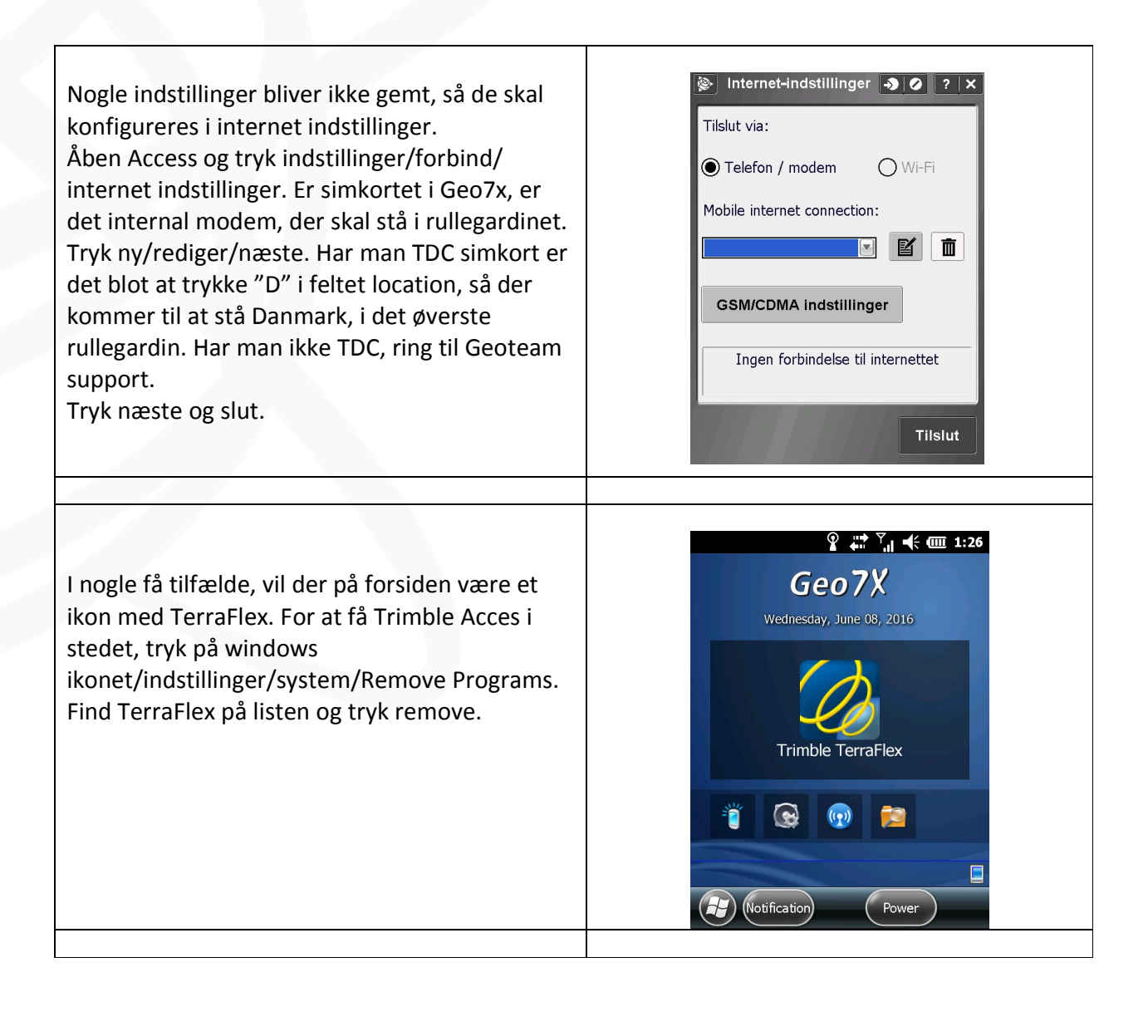

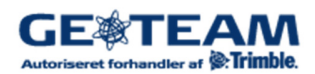